# ՔԱՐՏԻ ՍՏՈՒԳՄԱՆ ԵՎ ՏԵՐՄԻՆԱԼԻՑ ՕԳՏՎԵԼՈՒ ՈՒՂԵՑՈՒՅՑ

Բանկը վերահսկվում է << կենտրոնական բանկի կողմից։

HSBC

Հրապարակման ամսաթիվ` փետրվար 2024։ Ուղեցույցում նշված պայմանները կարող են փոփոխված լինել։ Գործող պայմաններին ծանոթանալու, ինչպես նաև լրացուցիչ տեղեկատվություն ստանալու նպատակով այցելեք մեր ինտերնետային կայք` www.business.hsbc.am կամ զանգահարեք +374 60 655 200 հեռախոսահամարով։

0

# Բովանդակություն

| Քարտի վավերացում                                   | 2  |
|----------------------------------------------------|----|
| Անստորագիր քարտ                                    | 3  |
| Կասկածելի քարտ                                     | 3  |
| Ingenico POS-տերմինալով աշխատանքի կարգ             | 4  |
| Քարտի սպասարկում                                   | 4  |
| Վաճառք                                             | 5  |
| Անվավեր ճանաչում                                   | 5  |
| Հետվճար                                            | 6  |
| Verifone POS-տերմինալով աշխատանքի կարգ             | 7  |
| Վաճառք                                             | 7  |
| Անվավեր ճանաչում                                   | 9  |
| Հետվճար                                            | 10 |
| SUNMI P2 POS-տերմինալով աշխատանքի կարգ             | 12 |
| Վաճառք                                             | 12 |
| Անվավեր ճանաչում                                   | 14 |
| Հետվճար                                            | 15 |
| AISINO A90 ՀԴՄ տերմինալով վճարում ընդունելու կարգ1 | 19 |
| Հավելված 1                                         | 20 |

# ՔԱՐՏԻ ՎԱՎԵՐԱՑՈՒՄ

#### Կանոնը վերաբերում է ոչ կանխիկ և քարտի առկայությամբ գործարքներին՝

- Քարտի վավերականության ժամկետի ստուգում՝
- Քարտն օգտագործելուց առաջ անհրաժեշտ է ստուգել քարտի թողարկման և սպառման ժամկետները (նկար 1, կետ 5)։ Վավերականության ժամկետները սպառված քարտով չի կարելի իրականացնել գործարք
- Եթե քարտի վավերականության սպառման ժամկետը նշված է աա/տտ (նկար 1, կետ 5) ձևով, ապա վավեր գործարք կարելի է իրականացնել մինչև նշված ամսվա ավարտը
- Եթե քարտի վավերականության սկզբնական ժասկետը նշված է աա/տտ (նկար 1, կետ 5), ապա նախորդող ամսում արված գործարքները վավեր չեն
- Եթե քարտի վավերականության սկզբնական ժամկետը նշված է աա/օօ/տտ(նկար 1, կետ 5), ձևով, ապա նախորդ օրում արված գործարքները վավեր չեն

#### Նկար 1

- Քարտին դաջված առաջին 4 թվերը համեմատել քարտի համարի ներքևում գտնվող 4 թվերի հետ՝ ստուգելով լիովին համընկնումը (նկար 1, կետ 2 և 7)
- Ստուգել քարտի հետնամասում ստորագրության առկայությունը (նկար 2)
- Կասկածների կամ առավել մեծ գումարի գործարքների դեպքում պահանջել անձը հաստատող փաստաթուղթ՝ քարտի ստորագրությունն ու գործարք անողի ինքնությունը հաստատելու համար։

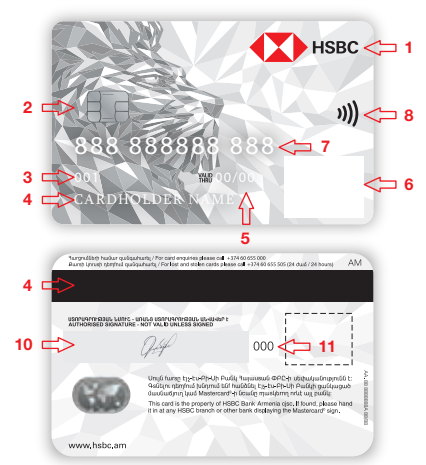

#### Նկար 1

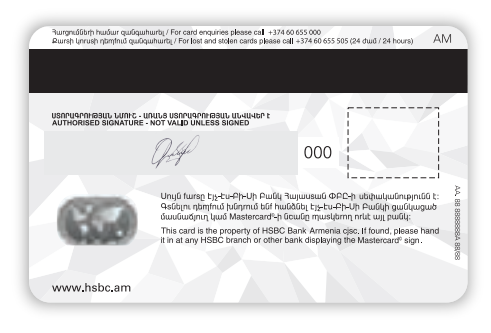

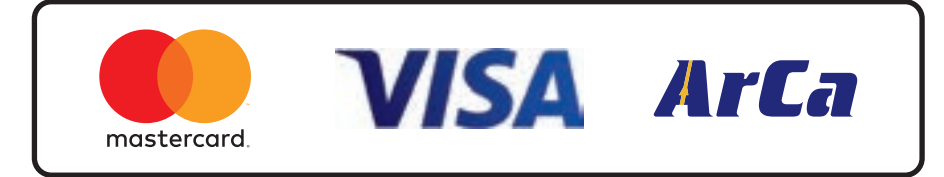

#### ԱՆՍՏՈՐԱԳԻՐ ՔԱՐՏ՝

- Անստորագիր քարտով գործարքի դեպքում սպասարկման կետի ներկայացուցիչը պարտավոր է՝
- Ստանալ հավաստագրում թողարկողից
- Պահանջել օգտագործողից նույնականացման քարտ կամ անձնագիր (քարտապանի նույնականացման տվյալները արգելվում է պահել)
- Պահանջել օգտագործողից ստորագրել քարտի համապատասխան հատվածում

Եթե քարտապանը հրաժարվում է ստորագրելուց, սպասարկման կետը պետք է դադարեցնի սպասարկումը։

#### Գործարքը մերժված է (Rejected)

պատասխանի դեպքում անհրաժեշտ է պարզել մերժման պատճառը՝ առաջնորդվելով հավաստագրման կոդերի ցուցակի հրահանգներով կամ կապվելով Բանկի համապատասխան բաժնի աշխատակցի հետ, եթե պատճառն անհասկանալի է։ Եթե մերժման պատճառը կապված է վճարային քարտի հետ, ապա մանրամասն պարզաբանումների համար քարտապանին անհրաժեշտ է դիմել քարտը թողարկող բանկին։

#### Քարտի ստուգում

# buchy days margebal margebal

#### Քարտի անհպում (contact less) ընթերցում

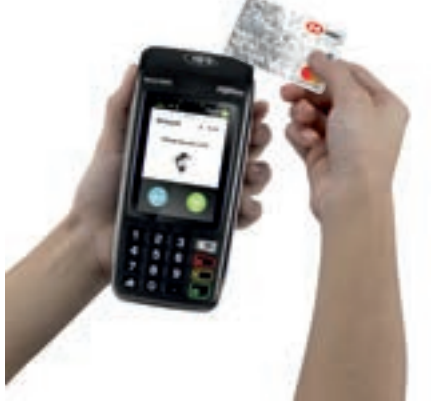

Նկար 4

#### ԿԱՍԿԱԾԵԼԻ ՔԱՐՏ՝

- Եթե վերը նշված պայմաններից մեկն անբավարար է, ապա սպասարկան կետի ներկայացուցիչը պարտավոր է կապվել Բանկի համապատասխան բաժնի աշխատակցի հետ՝ հետագա հրահանգների համար
- Եթե ներկայացված քարտի վրա (նկար 1, կետ 6, տե՛ս վերևում) բացակայում է նկար 3-ում պատկերված հոլոգրաֆիկ նշաններից որևէ մեկը (կամ այլ վճարային համակարգի կողմից թողարկված քարտի հոլոգրաֆիկ նշան՝ օր. AMEX), ապա սպասարկման կետի ներկայացուցիչը պարտավոր է առգրավել քարտը և անմիջապես կապվել Բանկի համապատասխան բաժնի ներկայացուցիչի հետ հետագա հրահանգների համար:
- Հաստատված է (approved) պատասխանի դեպքում անհրաժեշտ է շարունակել գործարքը

## INGENICO POS-SECUPULLECOL ՍՇԽՍՏՍՆՔԻ ԿՍՐԳ

#### ՔԱՐՏԻ ՍՊԱՍԱՐԿՈՒՄ

Մագնիսական ժապավենով քարտի ընթերցում

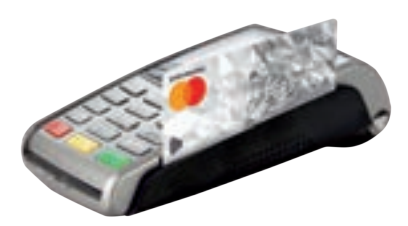

Մագնիսական ժապավենով գործարքի ժամանակ POS-տերմինայի համապատասխան դաշտում մուտքագրվում են նաև քարտի վերջին 4 թվերը

Չիպային կրիչով քարտի ընթերցում

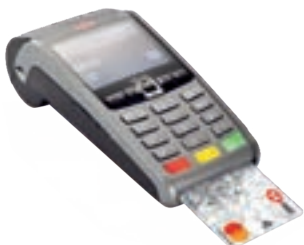

Քարտի անիպում (contact less) ընթերցում

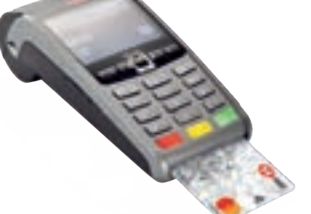

INGENICO POS-տեոմինայով վաճառք կամ այլ գործողություն սկսվում է քարտի րնթերցումից հետո (անհպում գործարքների դեպքում վաճառքը սկսվում է 0 սեղմելուց հետո, երբ բացվում է գործողությունների պատուհանը (նկար 5))։ Քարտի ընթերցումից հետո բացվում է գործողությունների պատուհանը, որտեղից ընտրում ենք գործողության տեսակը։

h ntw MOVE 3500 POS-intridhuwind wuhwinid գործարք կատարելու համար քարտը կամ եթե գործարքը կատարվում է սարքի միջոցով (ApplePay, GooglePay L wijl) htmLwpwp uwppn (սմարթֆոն, ժամացույց) պահում ենք նկար 4-ում (տես վերևում) աատկերված մասո. ի տարբերություն ձախ կողմում պատևերված IWL 250-ի, որի դեպքում պահում ենք էկրանին։

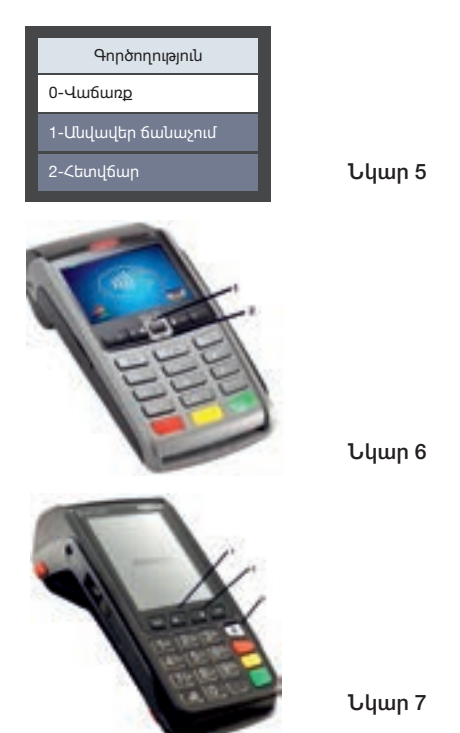

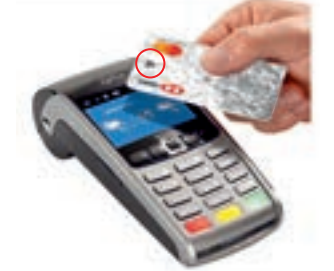

Անիպում գործարքներ կարող են կատարել այն քարտերը, որոնց վրա կա վերևի նկարում ընգծված նշանը (20,000 ՀՀ դրամը չգերազանցող գործարքի դեպքում PIN կոդի մուտքագրում չի պահանջվում )։

#### JUZU∩₽/SALE

Գործողությունների պատուհանից ընտրում ենք **Վաճառք/Sale:** 

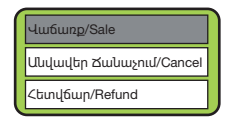

Ցանկով տեղափոխվելու համար պետք է օգտագործել սլաքներ կոճակները (նկար 6 և 7, կետ 1 և 2, տե՛ս վերևում) կամ ամենգ ործողության կողք**ն** Նշված թիվը սեղմելով։ Ընտրության համար պետք

է սեղմել 💼 կոճակը, իսկ ցանկից դուրս գալու համար անկոճակը։

Հաջորդիվ գալիս է գումարի մուտքագրման դաշտը։ Գումարը մուտքագրելուց հետո հաստատում ենք 💼 կոճակով։

🞚 Գործարքի գումարը մուտքագրվում է լումաներով (կետին հաջորդում են լումաները)։

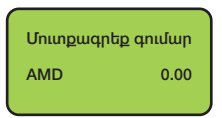

Մուտքագրված գումարը կարելի է փոփոխել

🛑 կոճակի միջոցով։

Հաստատելուց հետո սպասում ենք վինչև անդորրագրի դուրս գալը։ Եթե անդորրագրի վրա գրված է «Հաստատված է/Approved» գործարքը համարվում է ավարտված (այլ պատասխան կոդերի դեպքում գործարքը մերժված է)։ Գործարքի ավարտից հետո կատարվում է անդորրագրի երկրորդ օրինակի տպման հարցում։

#### ԱՆՎԱՎԵՐ ՃԱՆԱՉՈՒՄ/CANCEL

Քարտի ընթերցումից հետո՝ գործողությունների պատուհանից ընտրում ենք **Անվավեր ճանաչում/ Cancel:** 

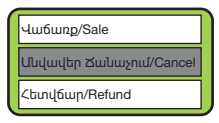

Ընտրելուց հետո էկրանին բացվում է ներքոնշյալ պատուհանը՝

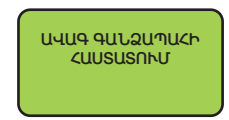

կոճակը սեղմելուց հետո բացված պատուհանի վրա հավաքում են ծածկագիրը, որը Բանկի աշխատակցի կողմից տրվում է՝ նախապես, սպասարկման կետի այն աշխատակցին, որն իրավունք ունի կատարելու նմանատիպ գործողություն (յուրաքանչյուր POS-տերմինալի համար այդ ծածկագիրը տարբեր է)։ Այնուհետև բացվում է հետևյալ պատուհանը՝

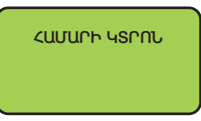

Տվյալ դաշտում մուտքագրում ենք կտրոնի համարը, որը գրվում է ցանկացած անդորրագրի վրա (նկար 8, տե՛ս ներքևում) ։ Հավաքում ենք տվյալ թիվը և հաստատում։ Հաստատելուց հետո սպասում ենք մինչև անդորրագրի դուրս գալը։ Եթե անդորրագրի վրա գրված է «Հաստատված է/Approved» գործարքը համարվում է ավարտված (այլ պատասխան կոդերի դեպքում գործարքը մերժված է)։ Գործարքի ավարտից հետո կատարվում է անդորրագրի երկրորդ օրինակի տպման հարցում։

Սնվավեր ճանաչում կարելի է կատարել 72 ժամվա ընթացքում կամ մինչև փաթեթի ուղարկելը, եթե կա համատասխան գործարքի անդորրագիրը և այն քարտը, որով կատարվել է գործարքը։

#### <৮SՎՃԱՐ/REFUND

Քարտի ընթերցումից հետո՝ գործողությունների պատուհանից ընտրում ենք **Հետվճար/Refund՝** 

| 1 | Վաճառք/Sale             |  |
|---|-------------------------|--|
|   | Անվավեր Ճանաչում/Cancel |  |
|   | Հետվճար/Refund          |  |

Ընտրելուց հետո էկրանին բացվում է ներքոնշյալ պատուհանը՝

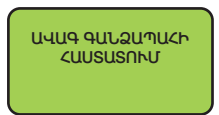

կոճակը սեղմելուց հետո բացված պատուհանի վրա հավաքում են ծածկագիրը, որը Բանկի աշխատակցի կողմից տրվում է՝ նախապես, սպասարկման կետի այն աշխատակցին, որն իրավունք ունի կատարելու նմանատիպ գործողություն (յուրաքանչյուր POS-տերմինալի համար այդ ծածկագիրը տարբեր է)։ Այնուհետև բացվում է հետևյալ պատուհանը՝

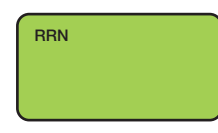

Համապատասխան գործարքի անդորոագրից մուտքագրվում է **RRN**՝ 12 նիշանոց կոդը (Ulum 8): Anwuha htmn POS-mtnuhuwin կատարում է գործողության ճշտում, որի րնթացքում երևում է գործարքի տվյալները՝ քարտի վերջին 4 թվերը, անդորրագրի համարը և գումարի չափը։ 👩 կոճակը սեղմելուց հետո բացվում է պատուհան, որում նշված է գումարի չափը, որից հետո նորից սեղմում ենք 💼 կոճակը, հետո սպասում ենք մինչև ակորորագրի դուրս գալը։ Եթե ակդորրագրի dnu anduo t «**ζωυσωσιμο t/Approved**» գործարքը համարվում է ավարտված (այլ պատասխան կոդերի դեպքում գործարքը մերժված է)։ Գործարքի ավարտից հետո կատարվում է անդորրագրի երկրորդ օրինակի տպման հարցում։

- Եթե կարիք կա մասնակի վերադարձի, ապա գումարի դաշտում () կոճակի միջոցով ջնջում ենք գումարը և գրում ենք այն գումարը, որը ցանկանում են հետ վերադարձնել։
- Հետվճար կարելի է կատարել միշտ, եթե կա համատասխան գործարքի անդորրագիրը և այն քարտը, որով կատարվել է գործարքը։ Ընդ որում մասնակի վերադարձ կարելի է կատարել միայն hետվճար/refund դաշտով։
- POS-տերմինայի ստեղնաշարի վրա սեղմելով 1 թիվը կատարվում է կապի ստուգում, եթե ստուգումից հետո դուրս է եկել թուղթ, որի վրա գրված է կապի ստուգում հաջողվեց, ապա կարելի է շարունակել աշխատանքը, եթե գրվում է սխալ, ապա կապվեք Բանկի աշխատակցի հետ։
- IWL 250 (նկար 6) POS-տերժինալի վրա սեղմելով
   F կոճակը, իսկ MOVE 3500 (նկար 7, կետ 3, տես

վերևում) POS-տերմինալի վրա սեղմելով 🛛 💿

կոճակը բացվում է **գանձապահի պատուհանը,** որտեղից կատարվում է՝

- Վերջին կտրոնի տպում
- Համարի կտրոնի տպում
- Կրճատ մատյանի տպում
- Ամբողջ մատյանի տպում
- Փաթեթի ուղարկում։

| НSBC<br>Uщиниріфіші філлі шіцшили<br>с.,ссс      |              |  |
|--------------------------------------------------|--------------|--|
| TID: *******                                     | MID: ******* |  |
| Կտրոն 1<br>Վաճառք/Sale<br>Հաստատված է/Approved   |              |  |
| Գումար։                                          | 1000.00AMD   |  |
| AID: *****                                       | *****        |  |
| TVR: *********<br>Cless EMV: **** **** ****      | TVR: ******* |  |
| Card: *****                                      | [EXP ***/**] |  |
| RRN:                                             | *********    |  |
| Authorisation Code:                              |              |  |
| Hesponse Code (Host):<br>Date: **/**/** **:**:** | 000          |  |

#### VERIFONE V240M

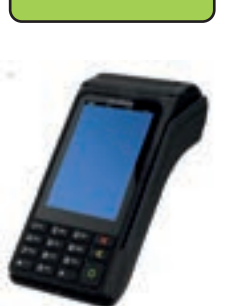

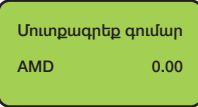

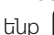

0 կոճակով։

«**Վաճառք**» գործողությունն ընտրելուց հետո, գալիս է գումարի մուտքագրման դաշտը։ Գումարը մուտքագրելուց հետո հաստատում

Նկար 9

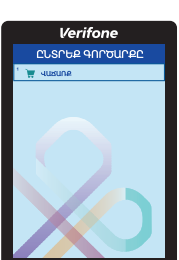

นนุนทุกเท็นนที่ว่า

Սկզբում պետք է տեղադրել քարտր սարքի չիպն ընթերցող հատվածում կամ անցկացնել թարտը սարքի մազնիսական ժապավենն ընթերցող հատվածով։ Քարտի ընթերցումից հետո կբացվի Նկար 9-ում պատկերված

VERIFONE POS-տերմինայով վաճառքը սկսվում է քարտի ընթերցումից՝ (չիպային կրիչը կամ մազնիսական ժապավենն օգտագործելու ก่ นินุ มีการณ์):

JUNUA

## VERIFONE POS-SECUPULLECOL ԱՇԽԱՏԱՆՔԻ ԿԱՐԳ

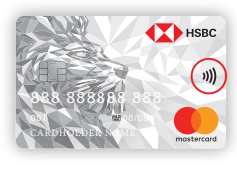

Նկար 10

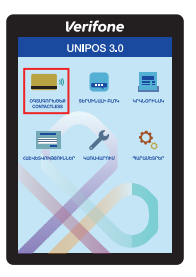

#### CONTACTLESS» nulpunn:

Եթե քարտն ունի անհպում գործարքները կատարելու հնարավորություն (տես նկար 11), կամ եթե գործարքը կատարվելու է այլ uwpptph opwaptph Jpongny (ApplePay, GooglePay L wijl), www wting utinuti կոճակը, որից հետո կբացվի Նկար 10 - ում պատկերված պատուհանը։ Տվյալ պատուհանից պետք է ընտրել «**ՕԳՏԱԳՈՐԾԵՔ** 

#### ՎԱՃԱՌՔ ԱՆՀՊՈՒՄ ԵՂԱՆԱԿՈՎ

เกมูปแป้ hungnเป่:

Հաստատելուց հետո սպասում ենք մինչև անդորրագրի դուրս գալը։ Եթե անդորրագրի dpui apduib է «**ζωυικώπιψωδ է/Approved**» գործարքը համարվում է ավարտված (այլ աատասիսան կոդերի դեպքում գործարքը մերժված է)։ Գործարքի ավարտից հետո կատարվում է անդորրագրի երկրորդ օրինակի

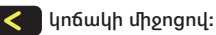

Մուտքագրված գումարը կարելի է փոփոխել

Գործարքի գումարը մուտքագրվում է յումաներով (կետին հաջորդում են յումաները)։

Որից հետո կբացվի Նկար 12-ում պատկերված պատուհանր։

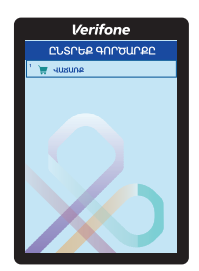

Նկար 12

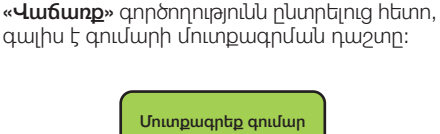

Գործարքի գումարը մուտքագրվում է յումաներով (կետին հաջորդում են յումաները)։

կոճակի միջոցով։

ենք

Մուտքագրված գումարը կարելի է փոփոխել

Գումարը մուտքագրելուց հետո հաստատում 💽 կոճակով, որից հետո էկրանին

կբացվի հուշող պատկեր (նկար 13) այն մասին,

որ անիրաժեշտ է քարտը մոտեցնել էկրանին։

0.00

AMC

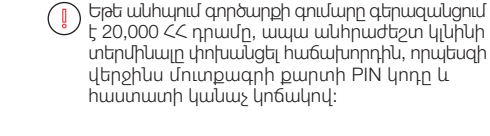

Հաստատելուց հետո սպասում ենք մինչև անդորրագրի դուրս գալը։ Եթե անդորրագրի վրա գրված է «Հաստատված է/Approved» գործարքը համարվում է ավարտված (այլ պատասխան կոդերի դեպքում գործարքը մերժված է)։ Գործարքի ավարտից հետո կատարվում է անդորրագրի երկրորդ օրինակի տպման հարցում։

#### ԱՆՎԱՎԵՐ

Առաջին հերթին պետք է սեղմել 👩 կոճակը, որից հետո կբացվի Նկար 14-ում պատկերված պատուհանը։

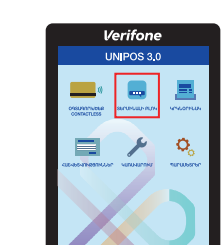

Նկար 14

Տվյալ պատուհանից պետք է ընտրել «ՏԵՐՄԻՆԱԼԻ ԲԼՈԿ.» դաշտը, որից հետո էկրանին կարտաբերվի «ԲԼՈԿՍՎՈՐՎԱԾ Է» իլսը՝ որդագիությունը (տես նկար 15)։

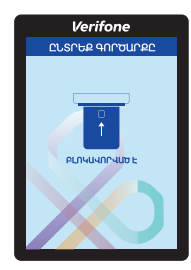

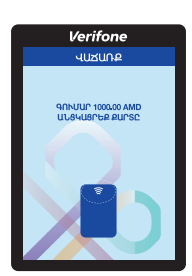

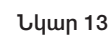

| HSBC<br>Սպասարկման կետի անվանում<br>Հասցե<br>ՀՀՀՀ |          |  |
|---------------------------------------------------|----------|--|
|                                                   |          |  |
| MERCHANT: ******                                  |          |  |
| MasterCard/Visa/ArCa<br>1234                      |          |  |
| AID                                               |          |  |
| ዓበՒՄԱՐ։ (AMD)                                     |          |  |
| 1,0                                               | 00.00    |  |
| <นบรนรงนซ ะ//                                     | APPROVED |  |
| RESP. CODE                                        | 000      |  |
| AUTHCODE:                                         |          |  |
| INVOICE                                           |          |  |

#### Նկար 18

#### «Կատարել գործողության մերժումը նշված

գումարով» հարցին, սեղմել O կոճակը, եթե նշված գումարը համապատասխանում է վաճառքի կտրոնի գումարին, հակառակ

դեպքում սեղմել 🔀 կոճակը։

կոճակը սեղմելուց հետո սպասում ենք

մինչև անդորրագրի դուրս գալը։ Եթե անդորրագրի վրա գրված է **«Հաստատված է/Approved**» գործարքը համարվում է ավարտված (այլ պատասխան կոդերի դեպքում գործարքը մերժված է)։ Գործարքի ավարտից հետո կատարվում է անդորրագրի երկրորդ օրինակի տպման հարցում։

#### ԱՆՎԱՎԵՐ ԱՆՀՊՈՒՄ ԵՂԱՆԱԿՈՎ

Եթե քարտն ունի անհպում գործարքները կատարելու հնարավորություն (տե՛ս վերևում, նկար 11), կամ եթե գործարքը կատարվելու է այլ սարքերի ծրագրերի միջոցով (ApplePay, GooglePay և այլն), ապա «Սնվավեր» գործողություն կատարելու համար պետք է

առաջին հերթին սեղմել 🔍 կոճակը, որից

հետո կբացվի Նկար 14-ում (տես վերևում)

պատկերված պատուհան։Տվյալ

պատուհանից պետք է ընտրել «ՏԵՐՄԻՆԱԼԻ ԲԼՈԿ.» դաշտը, որից հետո էկրանի

կարտաբերվի «ԲԼՈԿԱՎՈՐՎԱԾ Է» իաղորդագրությունը (տես վերևում նկար 15)։

Հետո սեղմել 🔘 կոճակը, որից հետո

կբացվի Նկար 16-ում (տես վերևում) պատկերված պատուհանը, որտեղից պետք է ընտրել «Bank» դաշտը։

Վերոնջյալ պատուհանից պետք սեղմել 0 կոճակը, որից հետո կբացվի Նկար 16-ում պատկերված պատուհանը, որտեղից պետք է ընտրել «Bank» դաշտը։

> Verifone ԸՆՏՐԵՔ ԳԱՆՁ

Նկար 16

Դաշտն ընտրելուց հետո բացված պատուհանի վրա հավաքում են ծածկագիրը, որը Բանկի աշխատակցի կողմից տրվում է՝ նախապես, սպասարկման կետի այն աշխատակցին, որն իրավունք ունի կատարելու նմանատիպ գործողություն (յուրաքանչյուր POS-տերմինայի համար այդ ծածկագիրը տարբեր է)։ Հետո տեղադրում ենք քարտը սարքի չիպն ընթերցող հատվածում կամ անցկացնում ենք քարտը սարքի մագնիսական ժապավենն ընթերցող հատվածով։ Քարտի ընթերցումից հետո կբացվի Նկար 17-ում պատկերված պատուհանը։

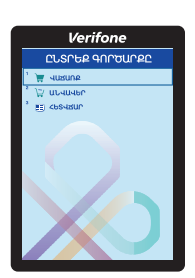

#### Նկար 17

«Անվավեր» գործողությունն ընտրելուց հետո, պետք է մուտքագրել վաճառքի կտրոնի վրա նշված Invoice համարը և հաստատել կոճակով։

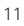

Դաշտն ընտրելուց հետո բացված պատուհանի վրա հավաքում են ծածկագիրը, որը Բանկի աշխատակցի կողմից տրվում է՝ նախապես, սպասարկման կետի այն աշխատակցին, որն իրավունք ունի կատարելու նմանատիպ գործողություն (յուրաքանչյուր ՊՈՍ տերմինալի համար այդ ծածկագիրը տարբեր է)։

Հետո նորից պետք է սեղմել 🔍 կոճակը,

որից հետո կբացվի Նկար 19 - ում պատկերված պատուհանը։ Տվյալ պատուհանից պետք է ընտրել «ՕԳՏԱԳՈՐԾԵՔ CONTACTLESS» դաշտը։

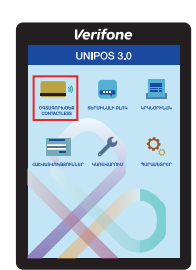

Նկար 19

Որից հետո կբացվի Նկար 17-ում (տե՛ս վերևում) պատկերված պատուհանը։

«Անվավեր» գործողությունն ընտրելուց հետո, պետք է մուտքագրել վաճառքի կտրոնի վրա նշված Invoice համարը (տե՛ս վերևում Նկար 18) և հաստատել o կոճակով։

«Կատարել գործողության մերժումը նշված գումարով» հարցին, սեղմել օկոճակը, եթե նշված գումարը համապատասխանում է վաճառքի կտրոնի գումարին, հակառակ

դեպքում սեղմել 🔀 կոճակը։

կոճակը սեղմելուց հետո սպասում ենք մինչև անդորրագրի դուրս գալը։ Եթե անդորրագրի վրա գրված է «Հաստատված է/Approved» գործարքը համարվում է ավարտված (այլ պատասխան կոդերի դեպքում գործարքը մերժված է)։ Գործարքի ավարտից հետո կատարվում է անդորրագրի երկրորդ օրինակի տպման հարցում։

- Եթե անհպում գործարքի գումարը գերազանցում է 20,000 ՀՀ դրամը, ապա անհրաժեշտ կլինի տերմինալը փոխանցել հաճախորդին, որպեսզի վերջինս մուտքագրի քարտի PIN կոդը և հաստատի կանաչ կոճակով։
- Անվավեր ճանաչում կարելի է կատարել 72 ժամվա ընթացքում կամ մինչև փաթեթի ուղարկելը, եթե կա համապատասխան գործարքի անդորրագիրը և այն քարտը, որով կատարվել է գործարքը։

#### ՀԵՏՎՃԱՐ

Առաջին հերթին պետք է սեղմել 👩 կոճակը,

որից հետո կբացվի Նկար 14-ում (տե՛ս վերևում) պատկերված պատուհանը։

Տվյալ պատուհանից պետք է ընտրել «ՏԵՐՄԻՆԱԼԻ ԲԼՈԿ.» դաշտը, որից հետո էկրանին կարտաբերվի «ԲԼՈԿԱՎՈՐՎԱԾ Է» հաղորդագրությունը (տե՛ս վերևում նկար 15)։

Հետո սեղմել o կոճակը, որից հետո կբացվի Նկար 16-ում (տե՛ս վերևում ) պատկերված

պատուհանը, որտեղից պետք է ընտրել «Bank» դաշտը։

Դաշտն ընտրելուց հետո բացված պատուհանի վրա հավաքում են ծածկագիրը, որը Բանկի աշխատակցի կողմից տրվում է՝ նախապես, սպասարկման կետի այն աշխատակցին, որն իրավունք ունի կատարելու նմանատիպ գործողություն (յուրաքանչյուր ՊՈՍ-տերմինալի համար այդ ծածկագիրը տարբեր է)։

Հետո տեղադրում ենք քարտը սարքի չիպն ընթերցող հատվածում կամ անցկացնում ենք քարտը սարքի մագնիսական ժապավենն ընթերցող հատվածով։ Քարտի ընթերցումից հետո կբացվի Նկար 17-ում (տե´ս վերևում) պատկերված պատուհանը։

«**Հետվճար**» գործողությունն ընտրելուց հետո, պետք է մուտքագրել վաճառքի կտրոնի վրա

նշված **RRN** համարը և հաստատել կոճակով։

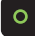

| HSBC<br>Uquuuqhqludu ltimh uulquulnad<br>Cuugi<br><4CC       |         |  |
|--------------------------------------------------------------|---------|--|
| 408004/5                                                     | ALE     |  |
|                                                              |         |  |
| TERMINAL: ******                                             |         |  |
| MERCHANT: *******                                            |         |  |
| MasterCard/Visa/ArCa<br>************************************ |         |  |
| AID                                                          | •••••   |  |
| ዓበՒՄԱՐ։ (AMD)                                                |         |  |
| 1,00                                                         | 0.00    |  |
| <นบรนรงนซ ะ/A                                                | PPROVED |  |
| RESP. CODE                                                   | 000     |  |
| AUTHCODE:                                                    |         |  |
| RRN:                                                         |         |  |
| INVOICE                                                      |         |  |

#### Նկար 20

Հաստատելուց հետո սպասում ենք մինչև ակորրագրի դուրս գալը։ Եթե ակորրագրի վրա գրված է «Հաստատված է/Approved» գործարքը համարվում է ավարտված (այլ պատասխան կոդերի դեպքում գործարքը մերժված է)։ Գործարքի ավարտից հետո կատարվում է անդորրագրի երկրորդ օրինակի տպման հարցում։

#### ረԵՏՎՃԱՐ ԱՆՀՊՈՒՄ ԵՂԱՆԱԿՈՎ

Եթե քարտն ունի անհպում գործարքները կատարելու հնարավորություն (տե՛ս էջ 9-ում նկար 11) կամ եթե գործարքը կատարվելու է wiji uwnptnh onwantnh uhongnu (ApplePay, GooglePay և այլն), ապա «Անվավեր» գործողություն կատարելու համար պետք է առաջին հերթին սեղմել 💽 կոճակը,

որից հետո կբացվի Նկար 14-ում (տե՛ս վերևում) պատկերված պատուհան։ Տվյալ պատուհանից պետք է ընտրել «ՏԵՐՄԻՆԱԼԻ ԲԼՈԿ.» դաշտր, որից հետո էկրանի կարտաբերվի «ԲԼՈԿԱՎՈՐՎԱԾ Է» իաղորդագրությունը (տե՛ս վերևում՝ նկար 15)։

Հետո սեղմել 🔘 կոճակը, որից հետո կբացվի

Նկար 16-ում (տե՛ս վերևում) պատկերված պատուհանը, որտեղից պետք է ընտրել «Bank» դաշտը։

Դաշտն ընտրելուց հետո բացված պատուհանի վրա հավաքում են ծածկագիրը, որը Բանկի աշխատակցի կողմից տրվում է՝ նախապես, սպասարկման կետի այն աշխատակզին, որն իրավունք ունի կատարելու նմանատիպ գործողություն (յուրաքանչյուր ՊՈՍ-տերմինայի համար այդ ծածկագիրը տարբեր է)։

Հետո նորից պետք է սեղմել 💽 կոճակը, որից հետո կբացվի Նկար 19 – ում (տես վերևում) պատկերված պատուհանը։ Տվյալ պատուհանից պետք է ընտրել «OqSUQNCOLQ CONTACTLESS» դաշտր: Որից հետո կբացվի Նկար 17-ում (տես վերևում) աատկերված աատուիանո։

«Հետվճար» գործողությունն ընտրելուց հետո, պետք է մուտքագրել վաճառքի կտրոնի վրա

նշված **RRN** համարը և հաստատել կոճակով (տես Նկար 20)։

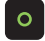

Եթե անհպում գործարքի գումարը գերազանցում է 20,000 ՀՀ դրամը, ապա անիրաժեշտ կլնինի տերմինալը փոխանցել հաճախորդին, որպեսզի վերջինս մուտքագրի քարտի PIN կոդը և հաստատի կանաչ կոճակով։

Հետվճար կարելի է կատարել միշտ, եթե կա համատասխան գործարքի անդորրագիրը և այն քարտը, որով կատարվել է գործարքը։

«Անվավեր» և «Հետվճար» գորոծողությունն ավարտելուց հետո անհրաժեշտ է անջատել

կոճակով տերմինալը և միացնել

կոճակով, որից հետո նոր շարունակել հետագա վաճառքները։

Նկար 21-ում պատկերված պատուհանից րնտրելով

«ԿՐԿՆՕՐԻՆԱԿ» դաշտը կարող ենք տպել՝

- Վերջին անդորրագիր
- Անդորրագիր համարով

«ՀԱՇՎԵՏՎՈՒԹՅՈՒՆՆԵՐ» դաշտից՝

- Հակիրճ հաշվետվություն
- Լրիվ հաշվետվություն

«ԿԱՌԱՎԱՐՈՒՄ» դաշտից՝

- Փաթեթի ուղարկում
- Կապի ստուգում

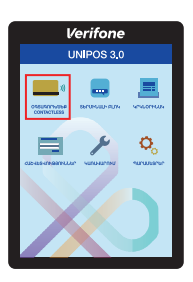

# SUNMI P2 POS-տերմինալներով աշխատանքի կարգ

#### Վաճառք

SUNMI P2 ՊՈՍ տերմինալով վաճառք կատարելու համար ստորև դաշտերից (սարքի սենսորային էկրանից) ընտրում ենք Գործարքներ (տես նկար 22)

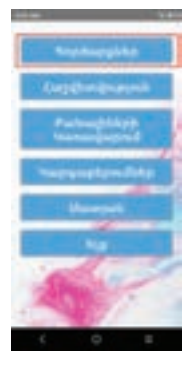

Նկար 22

Հաջորդիվ բացվող պատուհանից ընտրում ենք Վաճառք (տես նկար 23) Վաճառքներից հետո գալիս է գումարի մուտքագրման դաշտը։ Գումարը մուտքագրելուց հետո հաստատում ենք 🗸 կոճակով։

# Londaurg N 1,000.00 0 1 2 3 4 5 6 7 8 9 4 0 0 0 0 0

#### Նկար 24

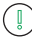

։ Գործարքի գումարը մուտքագրվում է լումաներով (կետին հաջորդում են լումաները)։

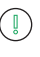

Մուտքագրված գումարը կարելի է փոփոխել կոճակի միջոցով։

Հաստատելուց հետո բացվում է հաջորդ պատուհանը (տես նկար 25), որի ժամանակ անհրաժեշտ է մուտքագրել կամ անցկացնել հաճախորդի քարտը.

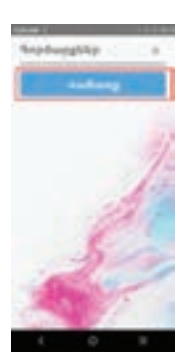

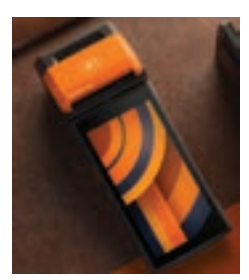

Նկար 23

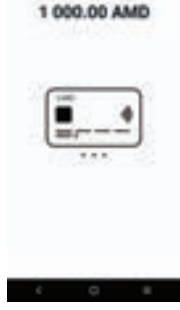

Sale

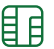

Չիպային քարտի դեպքում քարտը

մուտքագրել սարքի աջ հատվածում՝ չիպի ուղղությունը դեպի սարք և դեպի վերև։ Չիպային քարտի մուտքագրումից հետո կհայտնվի ՊԻՆԻ ՄՈՒՏՔ պատուհանը, որտեղ ՀԱՃԱԽՈՐԴԸ պետք է մուտքագրի իր քարտի պին կոդը

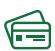

լ Ժապավենային քարտի դեպքում քարտն

անցկացնել սարքի վերևի կողմից՝ ժապավենի ուղղությունը դեպքի սարք։ Ժապավենային քարտն անցկացնելուց հետո կհայտնվի ՔԱՐՏԻ ՎԵՐՋԻՆ 4 ԹՎԵՐԸ պատուհանը, որտեղ անհրաժեշտ է մուտքագրել քարտի վրայի վերջին 4 թվերը։ Որից հետո կհայտնվի **ՊԻՆԻ ՄՈՒՏՔ** պատուհանը, որտեղ ՀԱՃԱԽՈՐԴԸ պետք է մուտքագրի իր քարտի պին կոդը

))) Անհպում հնարավորությամբ քարտերի

կամ սմարթֆոնների ծրագրերի (ApplePay,GooglePay և այլն) դեպքում քարտր կամ հեռախոսր/ժամացույցը մոտեցնել սարքի վերին հատվածին (մինչև ՀՀԴ 20,000 գործարքներն անհպում տարբերակով վճարելու դեպքում կատարվում են առանց գաղտնաբառի մուտքագրման)

Քարտի ընթերցումը ՊՈՍ տերմինայի կողմից բարեհաջող ավարտվելուց հետո բացվում է Մուտքագրեք ՊԻՆ-ը/Input PIN պատուհանը (տես Նկար 26).

| Sale<br>22 222.22 AMD<br>Մուտքագրեք ୩ԻՆ-ը |             |         |  |
|-------------------------------------------|-------------|---------|--|
|                                           | Input PIN × |         |  |
|                                           |             |         |  |
| 4                                         | 7           | 3       |  |
| 9                                         | 8           | 5       |  |
| 0                                         | 2           | 6       |  |
| ×                                         | 1           | Confirm |  |

Նկար 26

Սարքը փոխանցել հաճախորդին գաղտնաբառի մուտքագրման համար, հաջորդիվ Սարքը տրամադրում է գործարքի անդորրագիրը Եթե անդորրագրի վրա գրված է

Եթե անդորրագրի վրա գրված է «Հաստատված է/Approved», իսկ կոդ դաշտի դիմաց 000 (հավաստագրման կոդերի ցանկը տես՝ Հավելված 1-ում)

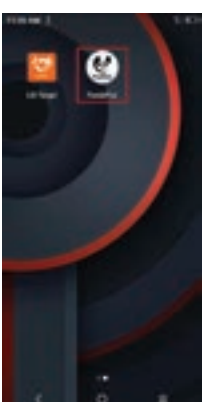

Անվավեր

Նկար 27

գործարքը համարվում է ավարտված (այլ պատասխան կոդերի դեպքում գործարքը **մերժված է)։** Գործարքի ավարտից հետո կատարվում է անդորրագրի երկրորդ օրինակի տպման հարցում։

Եթե անդորագրի ներքևի հատվածում առկա է ՀԱՃԱԽՈՐԴԻ ՍՏՈՐԱԳՐՈՒԹՅՈՒՆ ՉԻ

ՊԱՀՄՆՋՎՈՒՄ գրվածքը, ապա հաճախորդև անդորագիրը **ՉԻ ՍՏՈՐԱԳՐՈՒՄ**, եթե տվյալ

գրվածքը բացակալում է, ապա հաճախորդի

Գործարքն անվավեր ճանաչելու համար, անհրաժեշտ է

կամ վերագործարկել PandaPOS հավելվածը (տես

նկար 27) կամ դաշտերից ընտրել Ելք (տես նկար 28).

ստորագրությունը ՊԱՐՏԱԴԻՐ Է

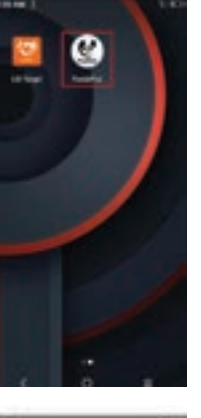

Հաջորդիվ բացված տարբերակներից (տես նկար 31) ընտրում ենք **Անվավեր** գործողությունը՝

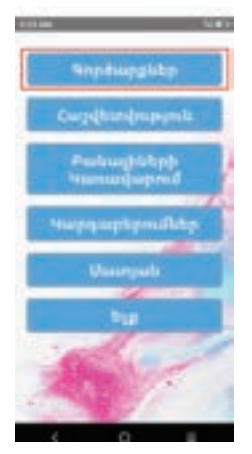

Բացված պատուհանի վրա առաջարկվող տարբերակներից, ընտրում ենք SeniorCashier և հավաքում ենք ծածկագիրը և հաստատում, ծածկագիրը Բանկի աշխատակցի կողմից տրվում է՝ նախապես, սպասարկման կետի այն աշխատակցին, որն իրավունք ունի կատարելու նմանատիպ գործողություն (յուրաքանչյուր ՊՈՍ տերմինալի համար այդ ծածկագիրը տարբեր է)։ Այնուհետև բացվում է հետևյալ պատուհանը (տես նկար 30), որտեղից ընտրում ենք **Գործարքներ** դաշտը

Վերոնշյալ գործողությունները կատարելուց հետո

էկրանին բացվում է նոր պատուհանը (տես նկար 29)՝

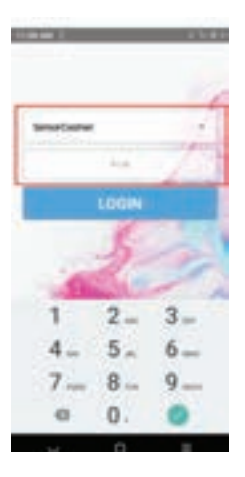

Նկար 29

Նկար 30

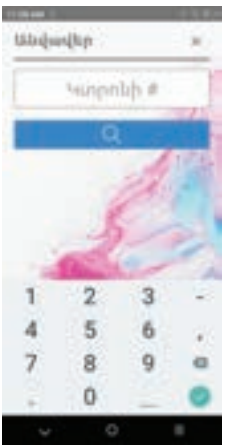

Նկար 32

Անվավեր ճանաչում կարելի է կատարել 72 ժամվա ընթացքում կամ մինչև փաթեթի ուղարկելը, եթե կա

համատասխան գործարքի անդորրագիրը

Հաջորդիվ բացված դաշտում (տես նկար 32) մուտքագրում ենք անդորրագրի համարը, որը գրվում է ցանկացած կտրոնի վրա (տես նկար 34)։ Հավաքում ենք տվյալ թիվը և հաստատում։ Հաստատելուց հետո սպասում ենք մինչև անդորրագրի դուրս գալը։ Եթե անդորրագրի վրա գրված է «Հաստատված է/Approved» գործարքը համարվում է ավարտված (այլ պատասխան կոդերի դեպքում գործարքը մերժված է)։ Գործարքի ավարտից հետո կատարվում է անդորրագրի երկրորդ օրինակի տպման հարցում։

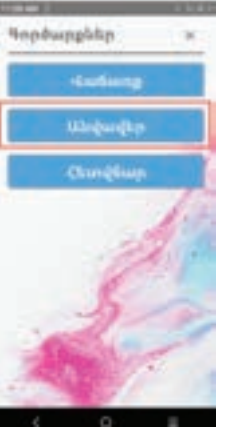

Նկար 36

Վերոնշյալ գործողությունները կատարելուց հետո էկրանին բացվում է նոր պատուհանը (տես նկար 37)՝

Նկար 35

Հետվճար գործողություն կատարելու համար, անիրաժեշտ է կամ վերագործարկել PandaPOS հավելվածը (տես նկար 35) կամ դաշտերից ընտրել

Հետվճար

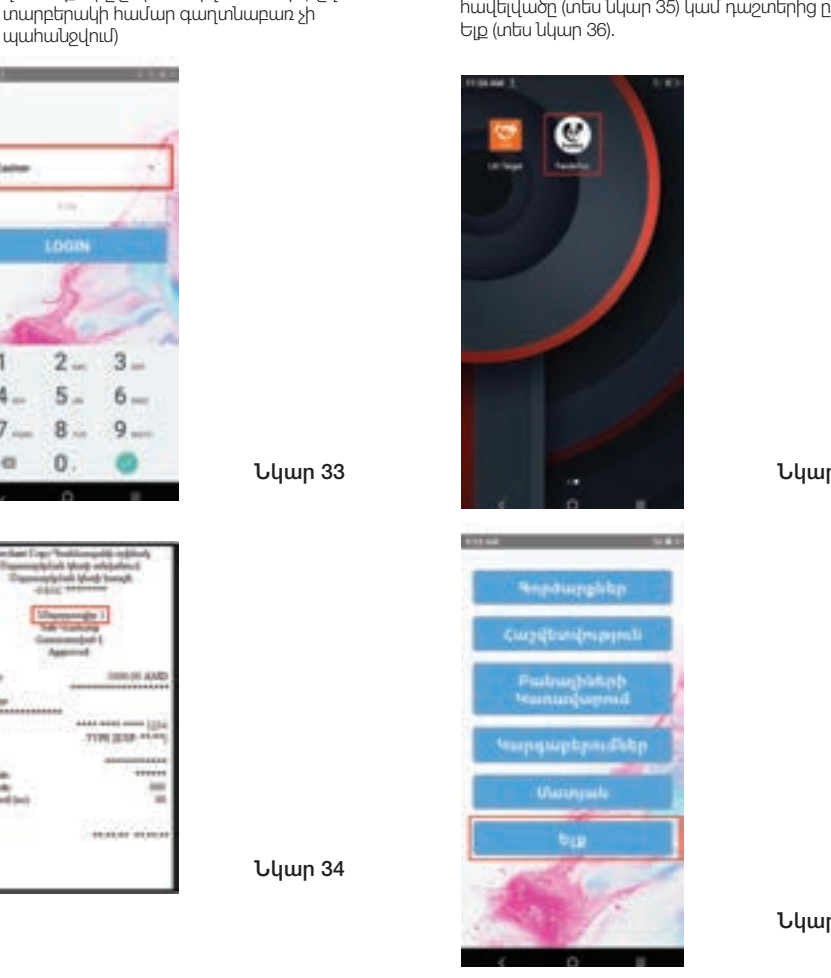

Վերոնշյալ գործողությունների ավարտից

հետո, անհարաժեշտ է վերադառնալ սկզբնական մենլու և ընտրել POSCashier

տարբերակը (տես նկար 33), հետագա

վաճառքները շարունակելու համար (նշված

])

Հետվճար կարելի է կատարել միշտ, եթե կա համատասխան գործարքի անդորրագիրը և այն քարտը, որով կատարվել է գործարքը։ Ընդ որում մասնակի վերադարձ կարելի է կատարել միայն հետվճար/refund դաշտով։

Եթե կարիք կա մասնակի վերադարձի, ապա գումարի դաշտում նշում ենք կոնկրետ վերադարձվող գումարը։

Հաջորդիվ բացված տարբերակներից (տես նկար 39) ընտրում ենք **Հետվճար** գործողությունը՝

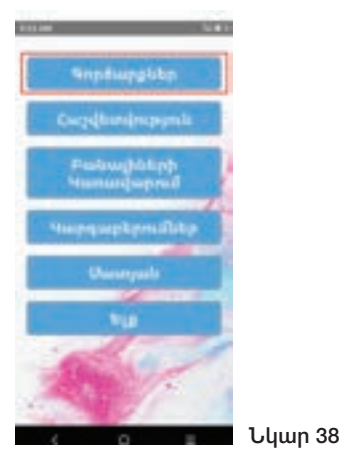

Բացված պատուհանի վրա առաջարկվող տարբերակներից, ընտրում ենք SeniorCashier և հավաքում ենք ծածկագիրը և հաստատում, ծածկագիրը Բանկի աշխատակցի կողմից տրվում է՝ նախապես, սպասարկման կետի այն աշխատակցին, որն իրավունք ունի կատարելու նմանատիպ գործողություն (յուրաքանչյուր ՊՈՍ տերմինայի համար այդ ծածկագիրը տարբեր է)։ Այնուհետև բացվում է հետևյալ պատուհանը (տես նկար 30), որտեղից ընտրում ենք **Գործարքներ** դաշտը

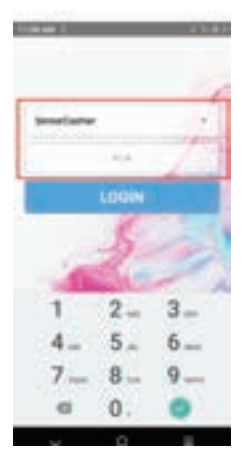

Նկար 37

#### Նկար 40

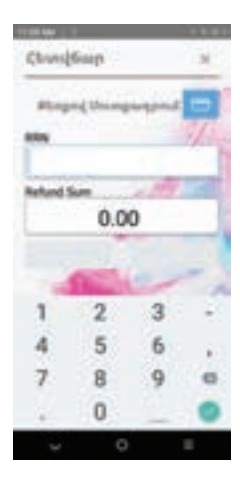

Նկար 33

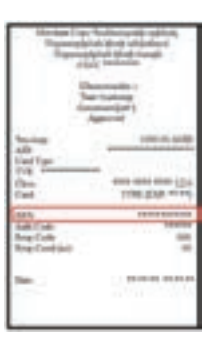

Հաստատելուց հետո սպասում ենք մինչև անդորրագրի դուրս գալը։ Եթե անդորրագրի վրա գրված է «Հաստատված է/Approved» գործարքը համարվում է ավարտված (այլ պատասխան կոդերի դեպքում գործարքը մերժված է)։ Գործարքի ավարտից հետո կատարվում է անդորրագրի երկրորդ օրինակի տպման հարցում։

հետվերադարձվող գումարի չափը և հաստատում։ 🗸

Հաջորդիվ բացված դաշտում (տես նկար 40) մուտքագրում ենք RRN համարը, որը գրվում է ցանկացած կտրոնի վրա (տես նկար 41), ինչպես նաև

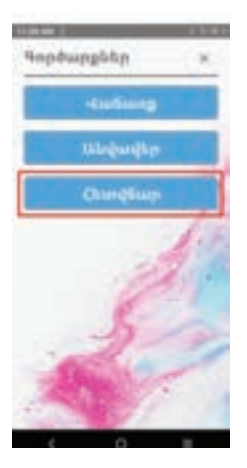

Վերոնշյալ գործողությունների ավարտից հետո, անհարաժեշտ է վերադառնալ սկզբնական մենյու և ընտրել POSCashier տարբերակը (տես նկար 33), հետագա վաճառքները շարունակելու համար (նշված տարբերակի համար գաղտնաբառ չի պահանջվում)

Ասվավեր/Հետվճար գործողությունների ժամանակ, քարտերը ճիշտ մուտագրելու կամ անցկացնելու կարգը տես

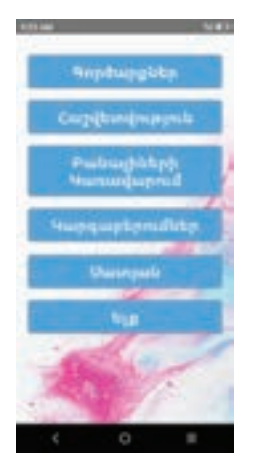

#### Նկար 41

ĺ.

) Նկար 41-ում պատկերված պատուհանից ընտրելով «ՀԱՇՎԵՏՎՈՒԹՅՈՒՆ» դաշտը կարող ենք տպել՝

- Վերջին կտրոն
- Համարի կտրոն «ԿԱՐԳԱԲԵՐՈՒՄՆԵՐ» դաշտից՝
- Կարգաբերումների թարմացում
- Կապի ստուգում «ՄԱՏՅԱՆ» դաշտից՝
- Փաթեթի ուղարկում

# AISINO A90 ՀԴՄ-տերմինալներով վճարում ընդունելու կարգը

ՔԱՅԼ 1. Ընտրել Նոր ՀԴՄ կտրոն

ՔԱՅԼ 2. Ընտրել <mark>Պարզ ՀԴՄ կտրոն</mark>

ՔԱՅԼ 3. Ընտրել Մուտքագրել գումարը

**ՔԱՅԼ 4**. Նշել **ԱՆԿԱՆԽԻԿ** դաշտը և <mark>ԱՆԿԱՆԽԻԿ</mark> դաշտի դիմաց ևս մուտքագրել գումարը

ՔԱՅԼ 5. Սեղմել ՏՊԵԼ, որից հետո կինչի ձայնային ազդանշան և կիայտնվի քարտերի տարբերանշանների պատուհանը

ՔԱՅԼ 5. Մուտքագրել կամ անցկացնել քարտը

🗄 Չիպային քարտի դեպքում քարտը

սեսացագրել սարքի աջ հատվածում՝ չիպի ուղղությունը դեպի սարք և դեպի վերև։ Չիպային քարտի մուտքագրումից հետո կհայտնվի ՊԻՆԻ ՄՈՒՏՔ պատուհանը, որտեղ ՀԱՃԱՆՈՐԴԸ պետք է մուտքագրի իր քարտի պին կոդը

🚔 Ժապավենային քարտի դեպքում քարտն

անցկացնել սարքի վերևի կողմից՝ ժապավենի ուղղությունը դեպքի սարք։ Ժապավենային քարտն անցկացնելուց հետո կիայտնվի **ՔՍՐՏԻ ՎԵՐՋԻՆ 4 ԹՎԵՐԸ** պատուհանը, որտեղ անհրաժեշտ է մուտքագրել քարտի վրայի վերջին 4 թվերը։ Որից հետո կիայտնվի <mark>ՊԻՆԻ ՄՈՒՏՔ</mark> պատուհանը, որտեղ ՀԱՃԱԽՈՐԴԸ պետք է մուտքագրի իր քարտի պին կոդը

ՔԱՅ<mark>Լ 6.</mark> Սարքը փոխանցել հաճախորդին գաղտնաբառի մուտքագրման համար

ՔԱՅԼ 7. Սարքը տրամադրում է գործարքի անդորրագիրը

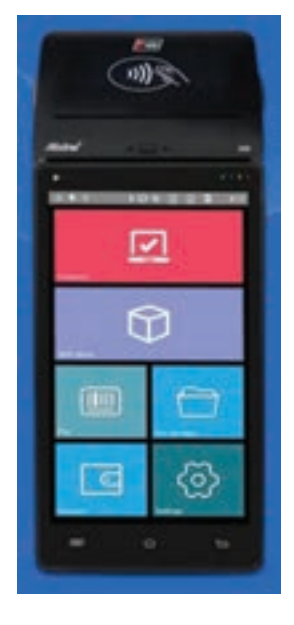

#### )))) Անհպում հնարավորությամբ քարտերի

դեպքում քարտը մոտեցնել սարքի վերին հատվածին (մինչև ՀՀԴ 20,000 գործարքներն անհպում տարբերակով վճարելու դեպքում կատարվում են առանց գաղտնաբառի մուտքագրման)

) Եթե անդորրագրի վրա գրված է <mark>«Հաստատված է/Approved»</mark>, իսկ կոդ դաշտի դիմաց 000 (հավաստագրման կոդերի ցանկը տես՝ Հավելված 1-ում) գործարքը համարվում է ավարտված (այլ պատասխան կոդերի դեպքում գործարքը մերժված է)։ Գործարքի ավարտից հետո կատարվում է անդորրագրի երկրորդ օրինակի տպման հարցում։

) Եթե անդորագրի ներքևի հատվածում առկա է ՀԱՃԱԽՈՐԴԻ ՍՏՈՐԱԳՐՈՒԹՅՈՒՆ ՉԻ ՊԱՀԱՆՋՎՈՒՄ գրվածքը, ապա հաճախորդն անդորագիրը ՉԻ ՍՏՈՐԱԳՐՈՒՄ, եթե տվյալ գրվածքը բացակայում է, ապա հաճախորդի ստորագրությունը ՊԱՐՏԱԴԻՐ Է

# Հավելված 1

| POS տերմինալով կատարված   | գործարքի հավաստագրման կոդեր                                                                                                    |
|---------------------------|----------------------------------------------------------------------------------------------------|
| Անգլերեն նկարագրություն   | Հայերեն նկարագրություն                                                                                                    |
| Approved                  | Հաստատված է                                                                                                    |
| Approved                  | Հաստատված է                                                                                                    |
| Approved                  | Հաստատված է                                                                                                    |
| System error              | Համակարգի խափանում                                                                                                    |
| Approved                  | Հաստատված է                                                                                                    |
| Reconcile error           | Համաձայնեցման սխալ                                                                                                    |
| Do not honor transaction  | Չթույլատրված գործար <u>ք</u>                                                                                                    |
| Expired card              | Ժամկետանց քարտ                                                                                                    |
| Call Issuer               | Հանգահարեք թողարկող բանկին                                                                                                    |
| Card is restricted        | Արգելափակված քարտ                                                                                                    |
| Call security             | Հանգահարեք անվտանգություն                                                                                                    |
| Excessive PIN failures    | Գաղտնաբառի մուտքագրման անհաջող<br>փորձերի քանակի սպառում                                                                                                    |
| Call Issuer               | Հանգահարեք թողարկող բանկին                                                                                                    |
| Invalid merchant ID       | Սխալ սպասարկման կետի ID                                                                                                    |
| Can not process amount    | Անինար է մշակել գումարը                                                                                                    |
| Invalid account           | Սխալ հաշվեհամար                                                                                                    |
| Insufficient funds        | Անբավարար միջոցներ                                                                                                    |
| Incorrect PIN             | Սխալ գաղտնաբառ                                                                                                    |
| Forced Post, No account   | Հաշվեհամարը գոյություն չունի                                                                                                    |
| Transaction not permitted | Գործարքև արգելված է                                                                                                    |
| Not permitted             | Արգելված                                                                                                    |
| Withdrawal limit exceeded | Կանխիկացման սահմանը գերազանցված է                                                                                                    |
| Limit reached             | Սահմանը գերազանցված է                                                                                                    |
| Bad card                  | Վնասված քարտ                                                                                                    |
| PIN processing error      | Գաղտնաբառի մշակման սխալ                                                                                                    |
| PIN processing error      | Գաղտնաբառի մշակման սխալ                                                                                                    |
| PIN processing error      | Գաղտնաբառի մշակման սխալ                                                                                                    |
| Invalid card              | Ասսարք քարտ                                                                                                    |
| Card expired              | Ժամկետանց քարտ                                                                                                    |
|                           | POS utput/utunuquudwa<br>Uuqutputu Uuquuquuquuquudwa<br>Approved<br>Approved<br>Approved<br>System error<br>Approved<br>System error<br>Do not honor transaction<br>Expired card<br>Call Issuer<br>Card Is restricted<br>Call Issuer<br>Card Is restricted<br>Call Issuer<br>Card Is restricted<br>Call Issuer<br>Card Is restricted<br>Call Issuer<br>Card Is restricted<br>Call Issuer<br>Card Is restricted<br>Call Issuer<br>Card Is restricted<br>Call Issuer<br>Card Is restricted<br>Call Issuer<br>Card Is restricted<br>Call Issuer<br>Card Is restricted<br>Call Issuer<br>Card Is restricted<br>Card Issuer<br>Invalid account<br>Invalid account<br>Invalid account<br>Insufficient funds<br>Incorrect PIN<br>Forced Post, No account<br>Transaction not permitted<br>Not permitted<br>Not permitted<br>Withdrawal limit exceeded<br>Limit reached<br>Ead card<br>PIN processing error<br>PIN processing error<br>PIN processing error<br>PIN processing error<br>PIN processing error<br>PIN processing error<br>PIN processing error |

| Կոդ | Անգլերեն նկարագրություն | Հայերեն նկարագրություն      |
|-----|-------------------------|-----------------------------|
| 202 | Invalid card            | Անսարք քարտ                 |
| 203 | Call security           | Հանգահարեք անվտանգություն   |
| 204 | Account restricted      | Հաշվեհամարն արգելափակված է  |
| 205 | Call security           | Հանգահարեք անվտանգություն   |
| 206 | Invalid PIN             | Սխալ գաղտնաբառ              |
| 208 | Lost card               | Կորցրած քարտ                |
| 209 | Stolen card             | Գողացված քարտ               |
| 902 | Invalid transaction     | Սխալ գործարք                |
| 903 | Try again               | Կրկին փորձեք                |
| 904 | Wrong message           | Սխալ հաղորդագրություն       |
| 905 | Issuing is unknown      | Անհայտ թողարկող             |
| 907 | Issuer inoperative      | Թողարկողն անհասանելի է      |
| 908 | Issuing is unknown      | Անհայտ թողարկող             |
| 909 | System malfunction      | Համակարգի խափանում          |
| 910 | Issuer inoperative      | Թողարկողն անհասանելի է      |
| 911 | Unknown transaction     | Անիայտ գործար <u>ք</u>      |
| 912 | Timeout                 | Ժամանակը սպառվեց            |
| 913 | Duplicate transaction   | Կրկնակի գործարք             |
| 914 | Lost original trx       | Օրիգինալ գործարքը չի գտնվել |
| 915 | Amount is not correct   | Սխալ գումար                 |
| 920 | PIN processing error    | Գաղտնաբառի մշակման սխալ     |
| 923 | Request in progress     | Հարցումս ընթացքի մեջ է      |
| 940 | Pick up card            | Առգրավել քարտը              |
| CE  | Connection error        | Կապի խափանում               |
| Z3  | Connection error        | Կապի խափանում               |

**Բանկը վերահսկվում է << կենտրոնական բանկի կողմից։** © «**Էյչ-Էս-Բի-Սի Բանկ Հայաստան» ΦԲԸ, 2024։** Բոլոր իրավունքները պահպանված են։